## Contactgegevens bij calamiteiten

(Waar vind ik dit scherm en hoe vul ik dit in?)

Ga naar youforce zoals op de voor jou bekende wijze!

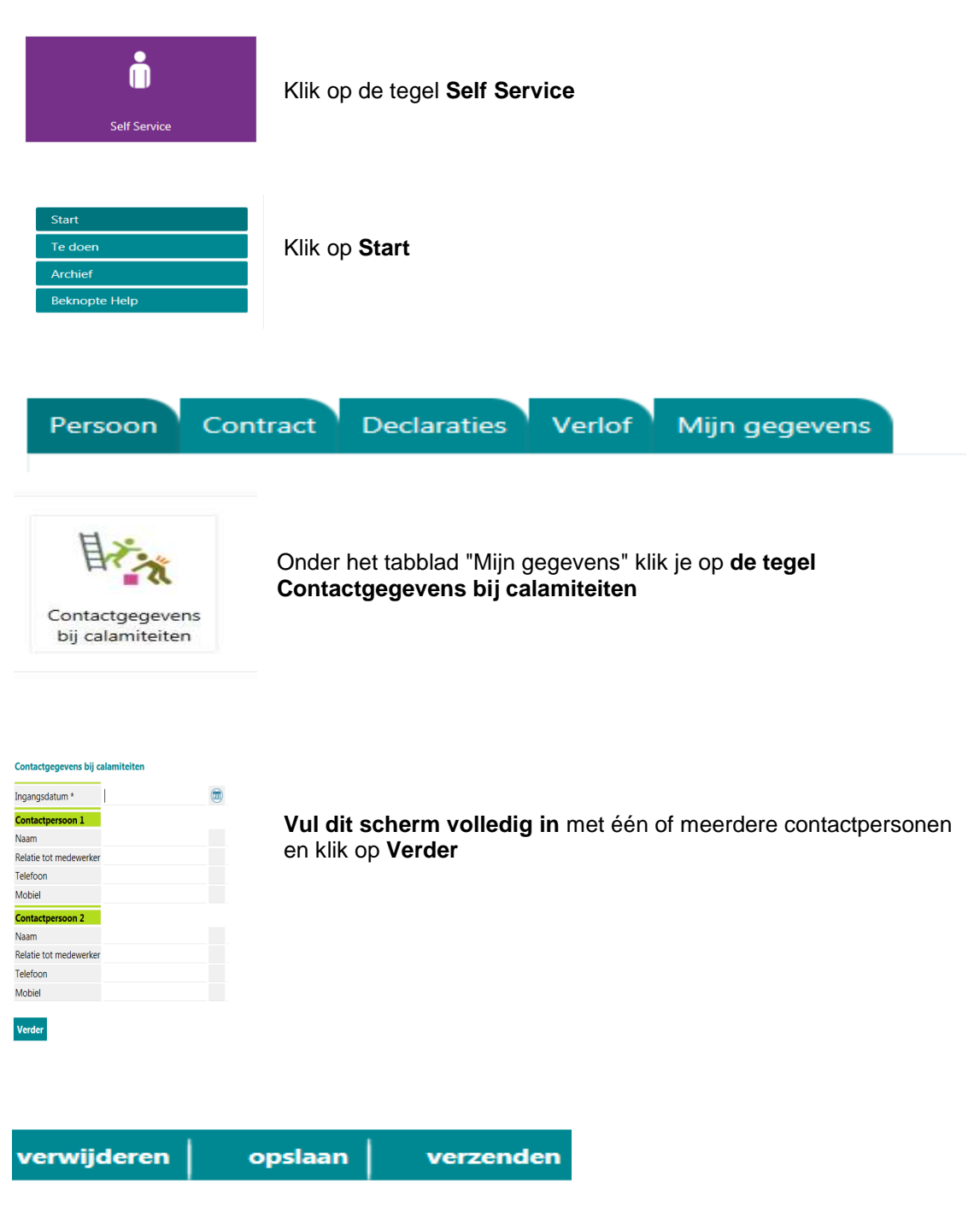

Tot slot klik je op de knop Verzenden!